#### **Pré-inscription**

Taper dans la barre d'adresse de votre navigateur : <u>https://sigpas.fr/jeunegarde</u>

**Attention :** étape 1A pour les enfants jamais inscrit et étape 1B pour les enfants inscrits l'année passée (réutiliser le compte déjà créé).

## Démarche 1 A Si votre enfant n'a jamais été inscrit

Cliquer sur l'onglet « inscription » Créer un compte au nom et prénom de votre enfant

|        | Connexion                            | Inscription              |  |
|--------|--------------------------------------|--------------------------|--|
| Nom o  | de l'adhérent                        |                          |  |
| Votre  | e nom                                |                          |  |
| Préno  | m de l'adhérent                      |                          |  |
| Votre  | e prénom                             |                          |  |
| Adres  | se e-mail                            |                          |  |
| Votre  | e adresse email                      |                          |  |
| Mot de | e passe                              |                          |  |
| Votre  | e mot de passe                       |                          |  |
| ر      | l'accepte la polit<br>les données de | ique de protec<br>sigpas |  |
|        | S'inso                               | crire                    |  |
|        |                                      |                          |  |
|        |                                      |                          |  |

### Démarche 1 B Si votre enfant est déjà inscrit Se connecter au compte de l'enfant

Cliquer sur l'onglet « Connexion » mettre adresse mail et mot de passe créé la saison dernière Si vous ne vous souvenez pas du mot de passe envoyer un mail à bureaujgv@gmail.com en précisant votre demande et le nom et prénom de votre enfant

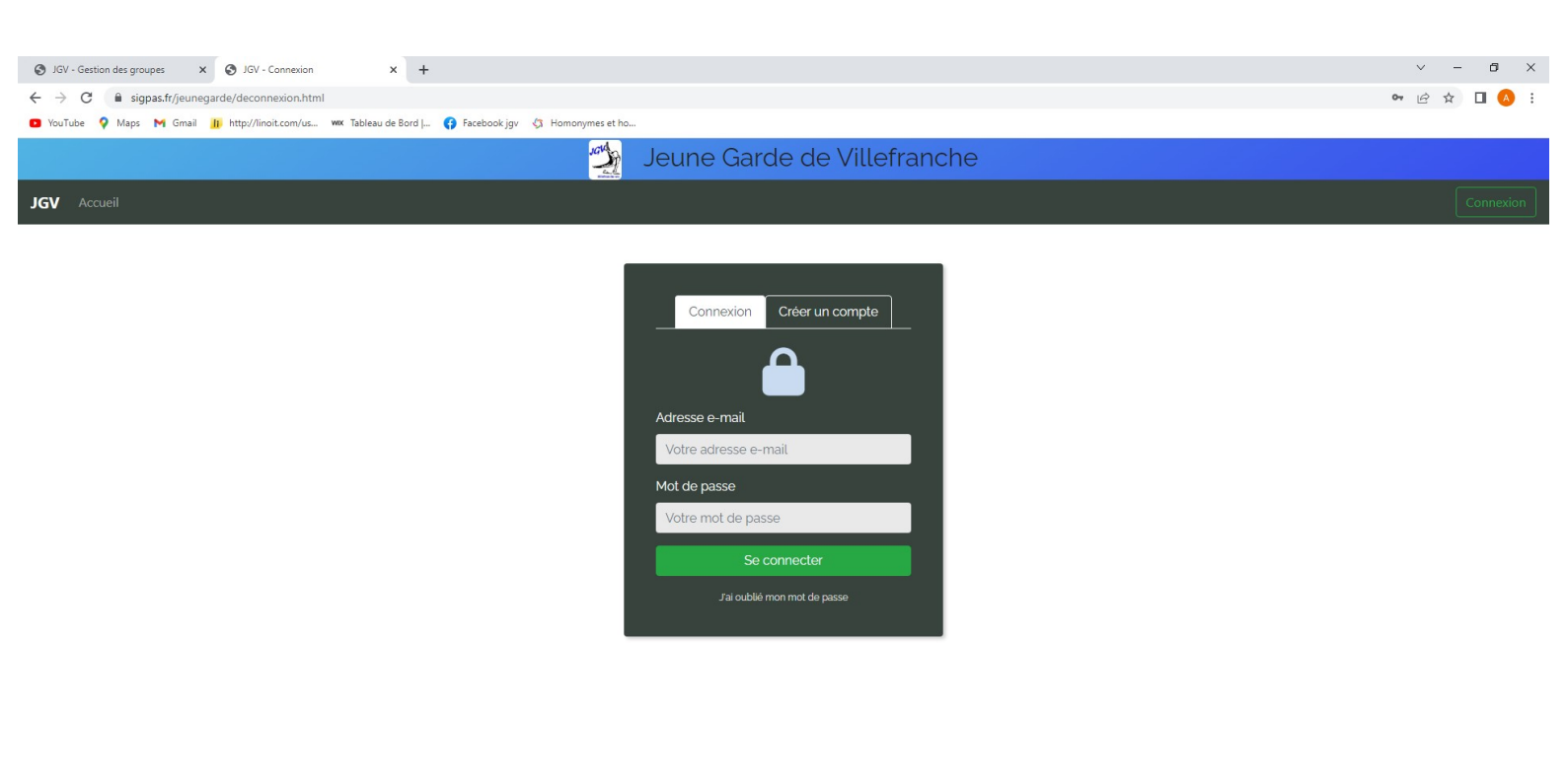

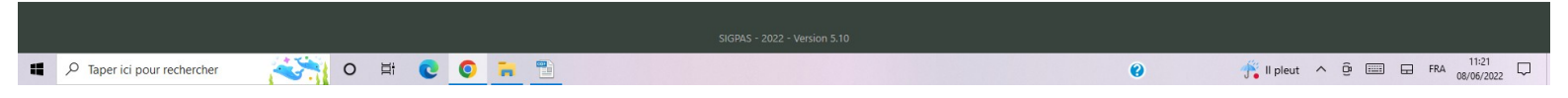

A partir de la démarche 2, les impressions écrans ne sont qu'à titre indicatif

Démarche 2 Informations personnelles

## Vérifier les informations personnelles <u>de votre enfant – Mettre</u> <u>OBLIGATOIREMENT une photo en JPEG</u> <u>Répondre oralement au questionnaire de santé :</u>

si toutes les réponses négatives pas besoin de certificat cocher la case
 « Je certifie avoir répondu non à l'ensemble des questions du questionnaire de santé»

- Si une seule ou plusieurs réponse positive merci de scanner et fournir le certificat médical daté au minimum de juillet (afin qu'il couvre votre enfant toute la saison gymnique)

| M Boite de réception (13) - acbouill 🗙 📔 M (aucun objet) - annecebouillard 🛛 🗙 🔞 JGV - Inscriptions                                                                                                    | et Gestions × +                                              |                              |                                  |                              |                      |                | <b>o</b> –    | 0                   |
|----------------------------------------------------------------------------------------------------|--------------------------------------------------------------|------------------------------|----------------------------------|------------------------------|----------------------|----------------|---------------|---------------------|
| <ul> <li>C la sigpas.fr/jeunegarde/index.php?page=validationRGPD&amp;redirect=inscr</li> </ul>                                                                                                    |                                                              |                              |                                  |                              |                      |                | 07            | ☆ ∧                 |
| Applications 💿 YouTube 💡 Maps M Gmail 🔢 http://linoit.com/us 👐 Tableau de Bord                                                                                                    | I 📢 Facebook jgv 🕼 H                                         | iomonymes et ho              |                                  |                              |                      |                |               | Liste de leo        |
| nformations générales                                                                                                    |                                                              |                              |                                  |                              |                      |                |               |                     |
| Nom                                                                                                    | * Prenom :                                                   |                              |                                  | Sexe :                       |                      |                |               |                     |
| BOUIL                                                                                                    | Ac                                                           |                              |                                  | Non renseigné                |                      |                |               | ~                   |
|                                                                                                    |                                                              |                              |                                  | Non modifiable une fois s    | électionné           |                |               |                     |
| * Adresse Mail :                                                                                                    |                                                              | * Téléphone :                |                                  | * Date de Naissance          | 91                   |                |               |                     |
| acbouillard@gmail.com                                                                                                    |                                                              |                              |                                  | Jour                         | ✓ Mois               | ~              | Année         | ~                   |
| /otre mail vous sert aussi d'identifiant de connexion<br>/otre mail n'a pas encore été validé, cliquez ici pour le valider                                                                                                    |                                                              | Numéro de téléphone au for   | mat 0405060708                   |                              |                      |                |               |                     |
| * Adresse :                                                                                                    | * Code postal :                                              |                              |                                  | Ville :                      |                      |                |               |                     |
|                                                                                                    |                                                              |                              |                                  | Veuillez saisir un c         | ode postal           |                |               | ~                   |
|                                                                                                    | A                                                            |                              |                                  |                              |                      |                |               |                     |
| Envoyer une photo (2 Mo max) Choisir un fichier Aucun fichier choisi                                                                                                    |                                                              |                              |                                  |                              |                      |                |               |                     |
| /ous n'avez pas encore fourni de photo. Préférez les formais, loeg et pho                                                                                                    |                                                              |                              |                                  |                              |                      |                |               |                     |
|                                                                                                    |                                                              |                              |                                  |                              |                      |                |               |                     |
|                                                                                                    |                                                              |                              |                                  |                              |                      |                |               |                     |
| nformations supplémentaires                                                                                                    |                                                              |                              |                                  |                              |                      |                |               |                     |
| * Allergie alimentaire :                                                                                                    | N° de Licence FF0                                            | G:                           |                                  | N°de Licence FSCF            |                      |                |               |                     |
| aucune                                                                                                    |                                                              |                              |                                  |                              |                      |                |               |                     |
| Saisir "Aucune" si pas d'allergie                                                                                                    |                                                              |                              |                                  |                              |                      |                |               |                     |
| The first star stress starts                                                                                                    |                                                              |                              |                                  |                              |                      |                |               |                     |
| habitude aumentaire :                                                                                                    |                                                              |                              |                                  |                              |                      |                |               |                     |
| Vénane, religieuse, vénétarien : ( Dour les enfants qui nartent en compétition à qui nous devront faire                                                                                                    |                                                              |                              |                                  |                              |                      |                |               |                     |
|                                                                                                    |                                                              |                              |                                  |                              |                      |                |               | - 9                 |
| → Deter Set Exception (15) = 2000m X   14 (accent object) = annexed answer (15) = 200 = mechanics<br>→ C = a signas.fr/jeunegarde/index.php?page=validationRGPD8:redirect=inscr<br>Amelications = YouTube = Meas = M (ameli = the here/line) target (15). | L G fareback inv (3.1                                        | Hamonymen et ho              |                                  |                              |                      |                |               | • 🖈 🥑               |
|                                                                                                    |                                                              |                              |                                  |                              |                      |                |               |                     |
| végane, religiouse, végétarion ( Pour les enfants qui partent en compétition à qui nous devront fair<br>des repasi                                                                                                    | re l'                                                        |                              |                                  |                              |                      |                |               |                     |
| Informations médicales                                                                                                    |                                                              |                              |                                  |                              |                      |                |               |                     |
| Yous avez deux choix concernant la transmission d'informations médicales indig                                                                                                    | uant que vous êtes apt                                       | tes à la pratique sportive : |                                  |                              |                      |                |               |                     |
| <ul> <li>L'Appondre à l'ensemble des questions du questionnaire de sante, si vous re<br/>Je certifie avoir répondu non à l'ensemble des questions du questionnair</li> </ul>                                                                              | re de santé                                                  | s tune de ces questions. V   | ous devrez prenare le choix 2 et | nous envoyer un certificat n | necical :            |                |               |                     |
| <ol> <li>Envoyer un certificat médical daté de moins d'un an.</li> <li>Envoyer un certificat médical (10 Mo max): Choisir un fichier Aucun fichier cho</li> </ol>                                                                                         | oisi                                                         | 100                          | Date du certificat médical :     |                              |                      |                |               |                     |
| Jous n'avez pas encore fourni de certificat médical                                                                                                    |                                                              |                              | jj/mm/aaaa                       |                              |                      |                |               | -                   |
| Autorisations et réglements                                                                                                    |                                                              |                              |                                  |                              |                      |                |               |                     |
| Voici la liste de l'ensemble des autorisations et réglements concernant votre ins<br>Certains doivent obligatoirement être acceptés pour pouvoir s'inscrire au club :                                                                                     | cription au club. Coche<br>ils sont marqués d'une            | ez les pour marquer votre    | acceptation.                     |                              |                      |                |               |                     |
| Je donne mon droit à timage au club. Pour voir le détait de cette autorisati<br>" Jaccepte le règlement intérieur du club tet que défini dans ce documer<br>" Jaccepte le règlement generat de la protection des données du club. It                      | on ou la retirer, suivez o<br>t.<br>el que défini dans ce do | ce tien<br>ocument.          |                                  |                              |                      |                |               |                     |
| Valider les modifications                                                                                                    | and the design shalls de                                     |                              |                                  |                              |                      |                |               |                     |
|                                                                                                    |                                                              | 5/504F 307                   | anion 5-Retail                   |                              |                      |                |               |                     |
| photo_612e111a5heic 🔿 📆 reglement_5da32eodt 🥎 reglement_5da3                                                                                                    | 2eodt 🔿 📆 regle                                              | ment_5da32eodt               | Pass sanitaire (3).pdf 🔷 🔊       | fiche groupe.pdf             | fiche groupe (1).pdf | ~              | 1             | Tout afficher       |
| 🔎 Taper ici pour rechercher 🔷 🖪 😨                                                                                                    | -                                                            |                              |                                  |                              | eð ~                 | 23°C Ciel couv | vert ^ Ōs FRA | 14/30<br>31/08/2021 |

#### Puis cliquer sur « Valider les modifications »

## Démarche 3 Informations des parents – Obligatoire si enfant mineur

#### Re-descendre en bas de la page d'informations personnelles – Apparaît maintenant les informations concernant les parents de l'enfant

| Vous êtes mineur, des informations sur vos pa | arents sont donc requises : |                                          |  |  |  |  |
|-----------------------------------------------|-----------------------------|------------------------------------------|--|--|--|--|
| * Parent :                                    | ' Nom père :                | Prenom père :                            |  |  |  |  |
| Père v                                        |                             |                                          |  |  |  |  |
| * Profession père :                           | ' Mail père :               | 'Téléphone père :                        |  |  |  |  |
|                                               |                             |                                          |  |  |  |  |
|                                               |                             | Numéro de téléphone au format 0405060708 |  |  |  |  |
| * Parent :                                    | * Nom mère :                | * Prenom mère :                          |  |  |  |  |
| Mère v                                        |                             |                                          |  |  |  |  |
| * Profession mère :                           | ' Mail mère :               | ' Téléphone mère :                       |  |  |  |  |
|                                               |                             |                                          |  |  |  |  |
|                                               |                             | Numéro de téléphone au format 0405060708 |  |  |  |  |
| 1/18.1                                        |                             |                                          |  |  |  |  |

Valider les modifications

## Puis cliquer sur « Valider les modifications »

#### Démarche 4 Inscrire votre enfant à un groupe en fonction de son âge, si il est débutant ou suivant son groupe de l'année passée

# Cliquer sur l'onglet « accueil » (en haut à gauche), cliquer « Voir vos inscriptions annuelle et vous inscrire à un groupe »

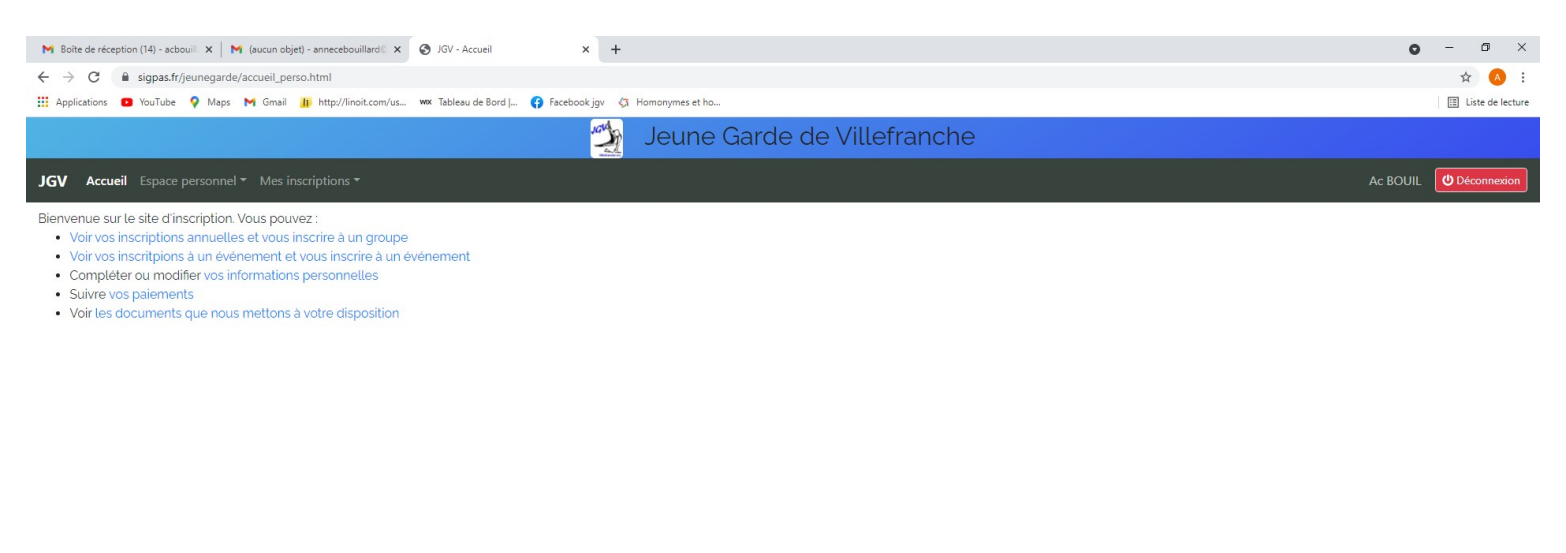

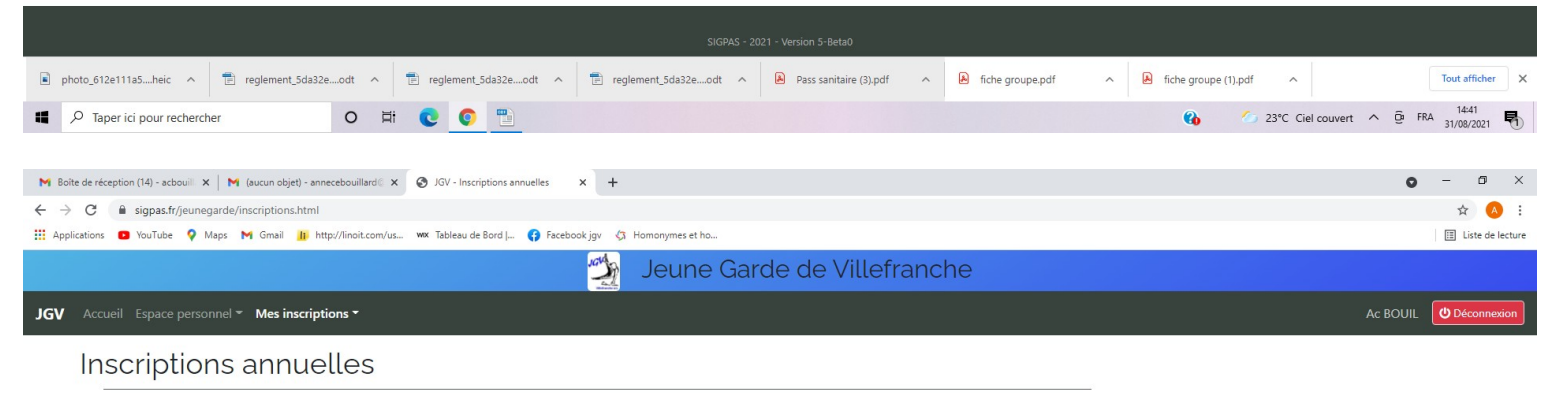

Participations actuelles

Aucune d'inscription en cours trouvée.

S'inscrire à un groupe

| SIGPAS - 2021 - Version 5-Beta0          |       |            |            |     |                       |                        |   |                  |   |                      |                    |                         |   |
|------------------------------------------|-------|------------|------------|-----|-----------------------|------------------------|---|------------------|---|----------------------|--------------------|-------------------------|---|
| photo_612e111a5heic ^ 🖹 reglement_5da32e | odt ^ | 📄 reglemer | t_5da32eod | t ^ | reglement_5da32eodt ^ | Pass sanitaire (3).pdf | ^ | liche groupe.pdf | ^ | Fiche groupe (1).pdf |                    | Tout afficher           | × |
| 𝒫 Taper ici pour rechercher              | 0 🛱   | • • •      |            |     |                       |                        |   |                  |   | 🚷 🏾 🍊 23°C C         | el couvert \land 👰 | FRA 14:41<br>31/08/2021 | 7 |

Cliquer « S'inscrire à un groupe puis suivre les étapes de 1 à 6

#### Étape 1 : Choix du sport Si vous ne savez pas quel sport laisser tous les sports puis étape suivante de l'inscription

| 🔲 M Boîte de réception - annecebouii x M Demande de facture - bureaujgo x 🕒 JGV - Choix du sport x +  |                      | - 0             | ×         |
|----------------------------------------------------------------------------------------------------|----------------------|-----------------|-----------|
| ← C 🖞 https://sigpas.fr/jeunegarde/inscriptionGroupe1.html?season=5 A <sup>®</sup> t <sub>0</sub> t € | G (                  |                 | b         |
| 🤰 Jeune Garde de Villefranche                                                                         |                      |                 | ٩         |
| JGV Accueil Espace personnel - Mes inscriptions - Jérémy BOUILLARD                                    | <mark>ሆ</mark> Décor | inexion         | <b>?</b>  |
| Inscription à un groupe :                                                                             |                      |                 | <u>er</u> |
|                                                                                                    |                      |                 | 0         |
| Étape 1 : Choix du sport                                                                              |                      |                 | •         |
| Étape suivante de l'inscription ->                                                                    |                      |                 | *         |
| Voir les inscriptions pour le sport :                                                                 |                      |                 | +         |
| Tous les sports                                                                                       |                      | ~               |           |
| Étape suivante de l'inscription ->                                                                    |                      |                 |           |
|                                                                                                    |                      |                 |           |
| SIGPAS - 2023 - Version 6.3                                                                           |                      |                 | ŝ         |
| 🖶 Q. Rechercher 🕕 💽 🔁 🔚 🖨 🗠 🗠 🔿                                                                       | 奈 (1)) む             | 14:<br>24/05/20 | 35        |

#### Puis cliquer sur « Étape suivante de l'inscription »

## Étape 2 : Choix du groupe

#### Sélectionner le groupe correspondant à l'âge de votre enfant, si débutant ou non Bien noté le nom du groupe de votre enfant

|                                          |                                   | Bien note le nom du gr                                                                                   | <u>ou</u> | pe de votre enfant                                                        |   |         |          |   |          |         |   |    |
|------------------------------------------|-----------------------------------|----------------------------------------------------------------------------------------------------|-----------|---------------------------------------------------------------------------|---|---------|----------|---|----------|---------|---|----|
| 🔲 🛛 M Boîte                              | de réception - annece             | ebouil 🗙 附 Demande de facture - bureaujgv 🗴 🖺 JGV - Choix du groupe                                      |           | × +                                                                       |   |         |          |   |          |         | ð | ×  |
| ← C                                      | https://sigpa                     | s.fr/jeunegarde/inscriptionGroupe2.html                                                                  |           |                                                                           |   |         | A" 6     | ť | ۳<br>۱   |         |   |    |
| Selectionnez le g                        | roupe ou vous voul                | ez vous inscrire dans le tableau ci-dessous, via le bouton "selectionner"                                |           |                                                                           |   |         | _        |   |          |         | - | Q  |
| Afficher 25                              | <ul> <li>groupes par p</li> </ul> | page                                                                                                    |           |                                                                           |   | Recherc | her:     |   |          |         |   | 0  |
| Groupe                                   | Туре 🕴                            | Description                                                                                              | ¢         | Entrainements                                                             | ¢ | Tarif 🛊 | Détails  | ¢ | Sélectio | onner   | ¢ | -  |
| Aide                                     |                                   | Gymnaste du club souhaitant entrainer des groupes de plus                                                |           |                                                                           |   |         |          |   |          |         |   | £X |
| entraineur                               | Loisir                            | jeunes gymnastes en étant sous la responsabilité d'un<br>entraineur majeur                               |           |                                                                           |   | 0€      | Détails  |   | Sélecti  | onner   |   | 0  |
|                                          |                                   |                                                                                                    |           | • Mardi de 17h30 à 19h30                                                  |   |         |          |   |          |         |   | 01 |
| Fédéral 1                                | Competition                       | Gymnastes nes entre 2013-2008 selectionnees par les<br>entraîneurs (possibilité de plus d'entraînement - |           | <ul> <li>avec Matteo BETTIOL</li> <li>Vendredi de 17h30 à 19h3</li> </ul> | 0 | 280€    | Détails  | ן | Sélecti  | onner   |   | -  |
|                                          |                                   | proposition faite par les entraîneurs)                                                                   |           | avec Ludovic LATOUR                                                       |   |         |          |   |          |         |   |    |
|                                          |                                   |                                                                                                    |           | • Vendredi de 17h30 à 19h3                                                | 0 |         |          |   |          |         |   |    |
| Fédéral 2                                | Competition                       | Gymnastes masculins nés entre 2013-2008                                                                  |           | avec Thomas TERRIER-<br>RAUZY                                             |   | 260€    | Détails  |   | Sélecti  | ionner  |   |    |
| Groupe                                   | Туре                              | Description                                                                                              |           | Entrainements                                                             |   | Tarif   | Détails  |   | Sélectio | onner   | 1 |    |
| Page 1 sur 1                             |                                   |                                                                                                    |           |                                                                           |   | Pr      | écédente |   | 1 SI     | uivante |   |    |
| Étape suivar                             | nte de l'inscriptio               | <- nc                                                                                                    |           |                                                                           |   |         |          |   |          |         |   |    |
|                                          |                                   |                                                                                                    |           |                                                                           |   |         |          |   |          |         |   |    |
|                                          |                                   | SIGPAS - 2023 - Versio                                                                                   | in 6.3    |                                                                           |   |         |          |   |          |         | ļ | ŝ  |
| Q Rechercher 🕒 C 🔚 📾 📑 🖕 🔨 🖘 🗇 🗇 14:36 🗨 |                                   |                                                                                                    |           |                                                                           |   |         |          |   |          |         |   |    |

### Puis cliquez sur « Étape suivante de l'inscription »

#### Étape 3 : Horaires des cours

#### Bien les horaires et le lieu d'entraînement

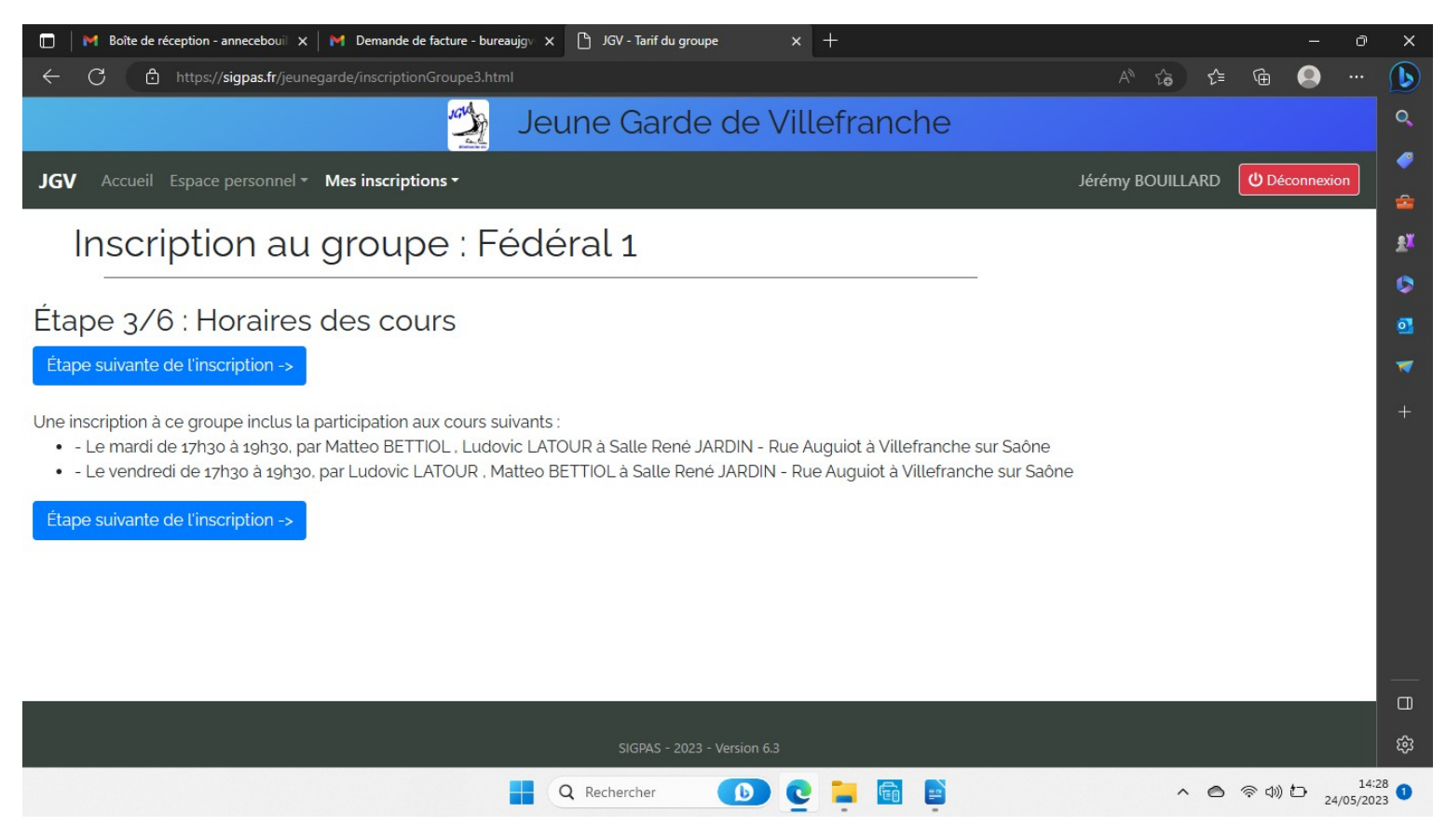

Étape 4 : Choix de la tenue

#### **Tenue pour les groupes :**

- Éveil&vous : Pas de tenue obligatoire
- École de gym : short et t-shirt Tenue obligatoire
- Initiation 1, 2 & 3 : short, léotard et t-shirt Tenue obligatoire
- Fédéral 1 & 2 : short, léotard et t-shirt Tenue obligatoire
- Adulte : Short, léotard, sokol et t-shirt Tenue obligatoire
- Body scult / Pilate : Pas de tenue obligatoire

#### <u>T-shirt – Gratuit et obligatoire</u>

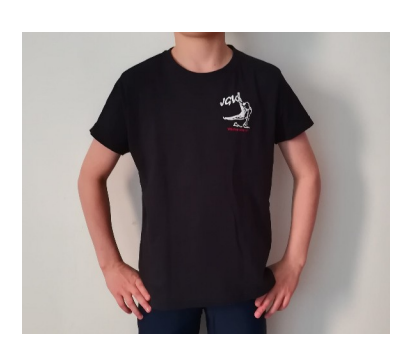

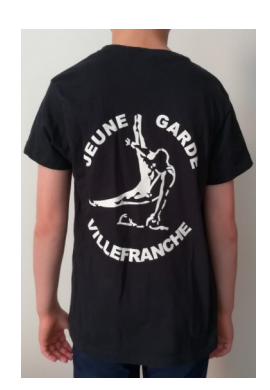

## <u>Short – Obligatoire</u>

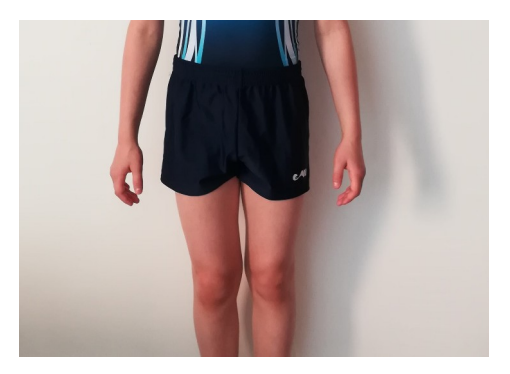

#### <u>Léotard – Obligatoire</u>

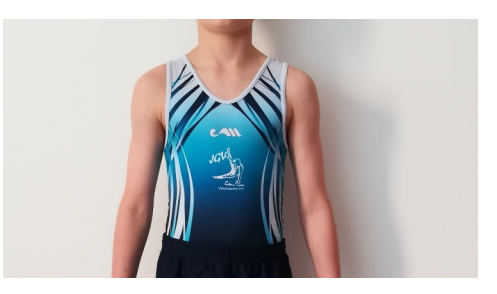

#### <u>Sokol – Obligatoire pour le groupe adulte</u>

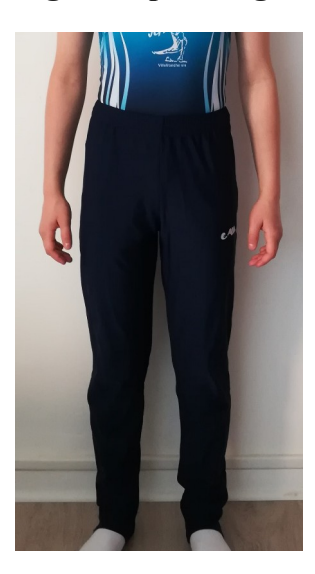

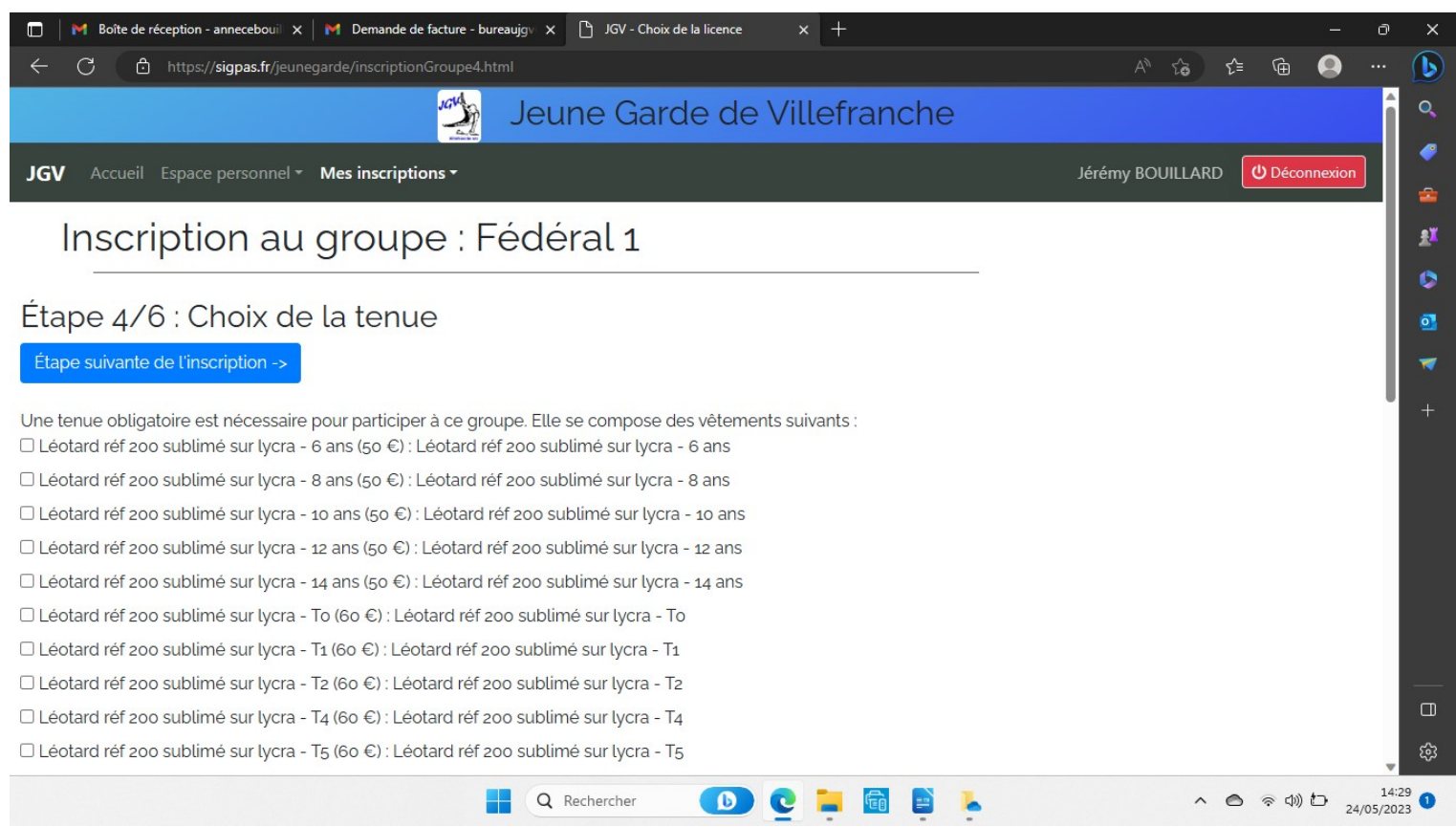

Cocher les cases pour sélectionner les tailles, lors de la finalisation de l'inscription dans nos locaux vous aurez la possibilité de faire des essayages.

Puis cliquer sur « Étape suivante de l'inscription »

Étape 5 : Choix de la réduction ou des réductions

#### Si vous bénéficiez d'une réduction indiquez la et justifiez la.

| 🔲 📔 Boîte de réception - annecebouil 🗙 📔 Demande de facture - bureaujgv 🗴 🕒 JGV - Réductions | × +                        |                      |              | 0 X                  |
|----------------------------------------------------------------------------------------------|----------------------------|----------------------|--------------|----------------------|
| $\leftarrow$ C $\triangle$ https://sigpas.fr/jeunegarde/inscriptionGroupe7.html              |                            | A <sup>N</sup> t₀ t= | Ē 🧕          | 🜔                    |
| 🧐 Jeune Garde                                                                                | e de Villefranche          |                      |              | Q,                   |
| JGV Accueil Espace personnel • Mes inscriptions •                                            |                            | Jérémy BOUILLARD     | ပံ Déconnexi | ion 🥤                |
| Inscription au groupe : Fédéral 1                                                            |                            |                      |              | <u>*</u>             |
|                                                                                              |                            |                      |              | 0                    |
| Étape 5/6 : Réductions                                                                       |                            |                      |              | 0]                   |
| Étape suivante de l'inscription ->                                                           |                            |                      |              |                      |
| Je bénéficie d'une réduction :                                                               | Justificatif réduction 1 : |                      |              | +                    |
| Pas de réduction 🗸                                                                           |                            |                      |              |                      |
| Étape suivante de l'inscription ->                                                           |                            |                      |              |                      |
|                                                                                              |                            |                      |              |                      |
| SIGPAS - 2023                                                                                | 3 - Version 6.3            |                      |              | ¢                    |
| Q Rechercher                                                                                 | 🕒 🔮 📮 🗟 😫 💺                | ^ ©                  | ≈ d) 🗗 ₂     | 14:33<br>4/05/2023 1 |

# Par exemple : réduction familiale de 50 € à partir du 2<sup>ème</sup> enfant de la même fratrie, justificatif : Nom et Prénom du premier enfant inscrit

#### Puis cliquez sur « Étape suivante de l'inscription »

#### Étape 6 : Récapitulatif et Finalisation

| 🔲 🛛 M Boîte de                         | réception - annecebouil                                   | 🗙 📔 M Demande de facture - I                   | bureaujgv 🗙 💾 JGV - Tenue  | es × +              |                                |                 |         | -        | ð               | ×               |
|----------------------------------------|-----------------------------------------------------------|------------------------------------------------|----------------------------|---------------------|--------------------------------|-----------------|---------|----------|-----------------|-----------------|
| ← C Ê                                  | ) https:// <b>sigpas.fr</b> /jeu                          | unegarde/inscriptionGroupe8                    |                            |                     |                                | A" to           | ¢ @     |          |                 |                 |
|                                        | 🦾 Jeune Garde de Villefranche                             |                                                |                            |                     |                                |                 |         |          |                 |                 |
| JGV Accueil                            | Espace personnel                                          | <ul> <li>Mes inscriptions -</li> </ul>         |                            |                     | Je                             | érémy BOUILLARD | ပံ Déce | onnexion |                 | <i>~</i>        |
| Inscr                                  | Inscription au groupe : Fédéral 1                         |                                                |                            |                     |                                |                 |         |          |                 | £X              |
| Étape 6/<br>• Information<br>Gymnastes | 6 : Récapi<br>ns détaillées sur le<br>s nés entre 2013-20 | tulatif<br>groupe<br>208 sélectionnées par les | s entraîneurs (possibilité | de plus d'entraînem | ent - proposition faite par le | es entraîneurs) |         |          |                 | ©<br>•          |
| Coût de l'ir<br>Coût entra             | nscription<br>inement : F                                 | Frais inscription club :                       | Coût licence :             | Coût tenue :        | Réduction :                    | Total :         |         |          |                 |                 |
| 280 €                                  |                                                           | 0€                                             | 0€                         | 50 €                | 0€                             | 330 €           |         |          |                 |                 |
| Choix des r     Paiement e             | modalités de paier<br>en :                                | ment                                           |                            |                     |                                |                 |         |          |                 |                 |
| Espèce                                 |                                                           |                                                |                            |                     |                                |                 |         |          | ~               |                 |
| S'inscrire                             |                                                           |                                                |                            |                     |                                |                 |         |          |                 |                 |
|                                        |                                                           |                                                | SIGPAS -                   | 2023 - Version 6.3  |                                |                 |         |          | ,               | ŝ               |
|                                        |                                                           |                                                | Q Rechercher               | 🕒 🔮 📮 🖬             | 1 📮 💺                          | ~ (             | 🗅 ඉරා   | ) to 24  | 14:3<br>/05/202 | 4<br>3 <b>1</b> |

#### Puis cliquer sur « s'inscrire »

Votre pré-inscription est prise en compte.

## L'inscription sera définitivement validée lors des journées d'inscription le 2/09/2023 de 9h30 à 16h30 à notre local 5 allée de l'Alambic 69400 GLEIZE

Merci d'apporter plusieurs moyens de paiement (chèques ou espèces)

Essayage des tenues possible pendant cette journée